Débloquer les popup avec le navigateur microsoft edge

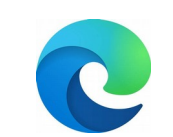

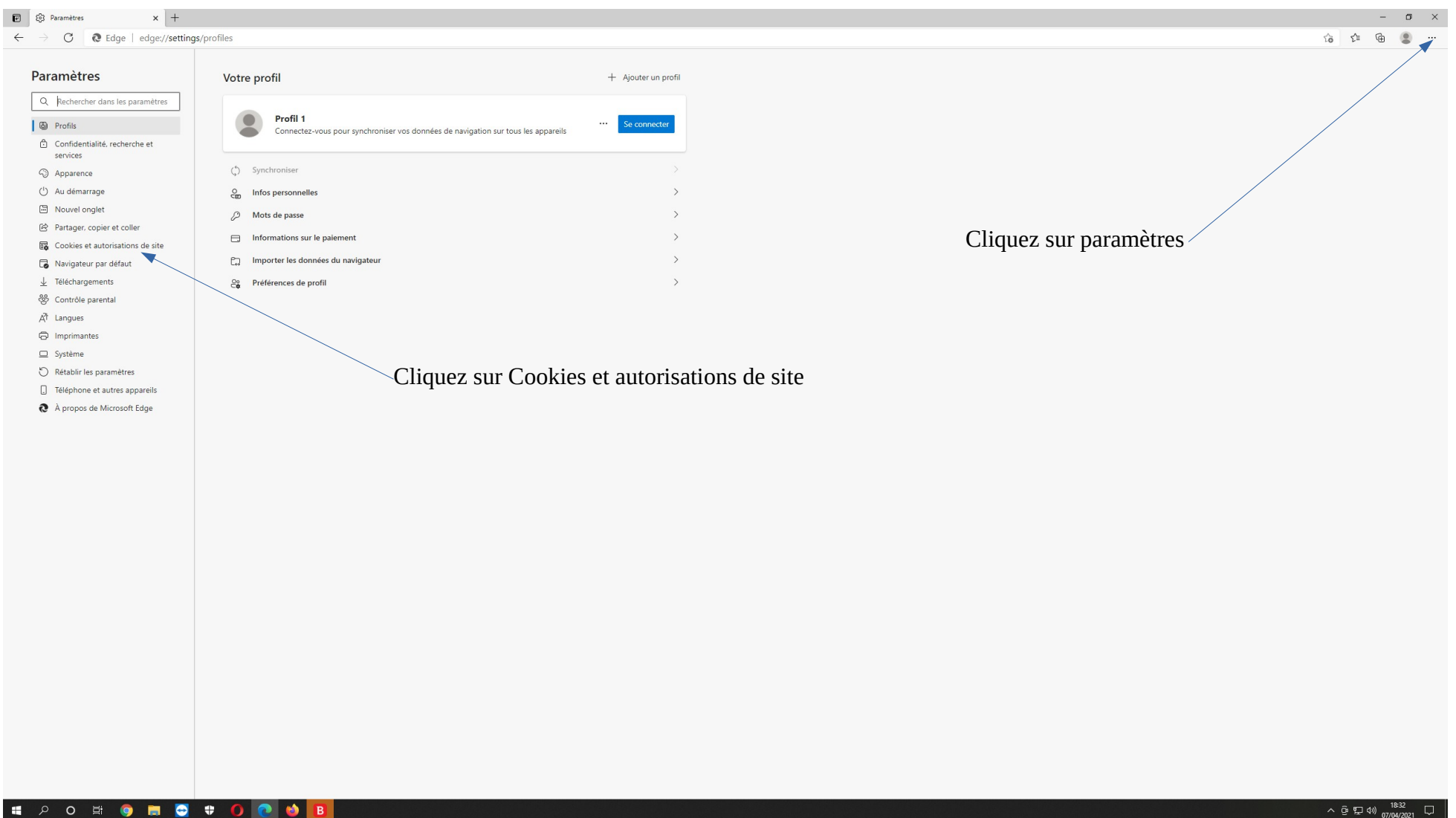

| 🗑 🕄 Paramètres x +                                                                 |                                                                                                    | - o ×                                              |
|------------------------------------------------------------------------------------|----------------------------------------------------------------------------------------------------|----------------------------------------------------|
| $\leftrightarrow$ $\rightarrow$ $\mathbf{C}$ $0$ Edge   edge://settings            | 5/content                                                                                                    | ය 🕫 🕲 🖤                                            |
| Paramètres                                                                         | Cookies et données stockés                                                                                                    |                                                    |
| O Pacharchar dans las paramàtras                                                   | Enregistrer les cookies et les données sur votre appareil afin de faciliter la navigation continue entre les sites et les sessions   |                                                    |
|                                                                                    | Gérer et sumrimer les ronkies et les données du site                                                                                 |                                                    |
| <ul> <li>Confidentialité, recherche et</li> </ul>                                  |                                                                                                    |                                                    |
| services                                                                           |                                                                                                    |                                                    |
| Apparence     Audémanne                                                            | Autorisations des sites                                                                                                    |                                                    |
| Nouvel onglet                                                                      | Tous les sites                                                                                                    |                                                    |
| Partager, copier et coller                                                         | America no defonizationo des antes que tous antes consultes                                                                          |                                                    |
| Cookies et autorisations de site                                                   | Activité récente                                                                                                    |                                                    |
| Navigateur par défaut                                                              | Les demieres modifications apportees aux autorisations du site                                                                       |                                                    |
|                                                                                    | Aucune activité récente, les modifications récentes apportées à l'autorisation du site s'afficheront ici                             |                                                    |
| A <sup>2</sup> t Langues                                                           | Toutes les autorisations                                                                                                    |                                                    |
| G Imprimantes                                                                      | Autorisations applicables à tous les sites                                                                                           |                                                    |
| Système                                                                            | O Emplacement<br>Demander d'abord                                                                                                    |                                                    |
| <ul> <li>Rétablir les paramètres</li> <li>Téléphone et autres appareils</li> </ul> | © Caméra                                                                                                    |                                                    |
| À propos de Microsoft Edge                                                         | Demander d'abord                                                                                                    |                                                    |
|                                                                                    | Microphone     Demander d'abord                                                                                                    |                                                    |
|                                                                                    | (-) Capteurs de mouvement ou de lumière                                                                                              |                                                    |
|                                                                                    | Autoriser les sites à utiliser les capteurs de mouvement et de luminosité                                                            |                                                    |
|                                                                                    | Notifications     Demander d'abord                                                                                                   |                                                    |
|                                                                                    | JavaScript                                                                                                    |                                                    |
|                                                                                    | Autorisé                                                                                                    |                                                    |
|                                                                                    | Afficher tout                                                                                                    |                                                    |
|                                                                                    | Penètres contextuelles et redirections                                                                                               |                                                    |
|                                                                                    | Bioque                                                                                                    |                                                    |
|                                                                                    | Bloqué                                                                                                    |                                                    |
|                                                                                    | Synchronisation en artière-plan     Autoriser les sites fermés récemment à terminer l'envoi et la réception de données               | Cliquez sur Fenêtres contextuelles et redirections |
|                                                                                    | Téléchargements automatiques     Me demander lorsqu'un site essaie de télécharger automatiquement plusieurs fichiers                 |                                                    |
|                                                                                    | Gestionnaires     Autoriser les sites à demander de devenir les gestionnaires par défaut pour les protocoles                         |                                                    |
|                                                                                    | Périphériques MIDI     Me demander lonqu'un site souhaite utiliser les messages exclusifs du système pour accéder aux appareils MIDI |                                                    |
|                                                                                    | Q Niveaux de zoom                                                                                                    |                                                    |
|                                                                                    |                                                                                                    | ل <sub>1202/010</sub> %9 لا في من الم              |

| 😨 🕄 Paramètres x +                                        |                                                               |                            |                                    |         | - 0      | × |
|-----------------------------------------------------------|---------------------------------------------------------------|----------------------------|------------------------------------|---------|----------|---|
| $\leftarrow$ $\rightarrow$ C <b>@</b> Edge   edge://setti | s/content/popups                                              |                            |                                    | £a £≞   | G (2)    |   |
|                                                           |                                                               |                            |                                    |         | -        |   |
| Paramètres                                                |                                                               | and the second transformer |                                    |         |          |   |
| raiametres                                                | <ul> <li>Autorisations des sites / Fenetres contex</li> </ul> | stuelles et redirections   |                                    |         |          |   |
| Q Rechercher dans les paramètres                          |                                                               |                            |                                    |         |          |   |
| Profils                                                   | Bloquer (recommandé)                                          |                            |                                    |         |          |   |
| Confidentialité, recherche et<br>services                 | Blocage                                                       | Ajouter                    |                                    |         |          |   |
| Apparence                                                 | Aucun site n'a été ajouté                                     |                            |                                    |         |          |   |
| ( <sup>1</sup> ) Au démarrage                             |                                                               |                            | Déplacez le curseur vers la gauche |         |          |   |
| Nouvel onglet                                             | Autoriser                                                     | Ajouter                    | -                                  |         |          |   |
| Partager, copier et coller                                | Augun site n'a été aiguté                                     |                            |                                    |         |          |   |
| Cookies et autorisations de site                          | Additiste the ce djoare                                       |                            |                                    |         |          |   |
| Navigateur par défaut                                     |                                                               |                            |                                    |         |          |   |
| ↓ Téléchargements                                         |                                                               |                            |                                    |         |          |   |
| 양 Contrôle parental                                       |                                                               |                            |                                    |         |          |   |
| AT Langues                                                |                                                               |                            |                                    |         |          |   |
| Imprimantes                                               |                                                               |                            |                                    |         |          |   |
| Système                                                   |                                                               |                            |                                    |         |          |   |
| Bétablir les paramètres                                   |                                                               |                            |                                    |         |          |   |
|                                                           |                                                               |                            |                                    |         |          |   |
| À propos de Microsoft Edge                                |                                                               |                            |                                    |         |          |   |
| C A propos de Microsoft Edge                              |                                                               |                            |                                    |         |          |   |
|                                                           |                                                               |                            |                                    |         |          |   |
|                                                           |                                                               |                            |                                    |         |          |   |
|                                                           |                                                               |                            |                                    |         |          |   |
|                                                           |                                                               |                            |                                    |         |          |   |
|                                                           |                                                               |                            |                                    |         |          |   |
|                                                           |                                                               |                            |                                    |         |          |   |
|                                                           |                                                               |                            |                                    |         |          |   |
|                                                           |                                                               |                            |                                    |         |          |   |
|                                                           |                                                               |                            |                                    |         |          |   |
|                                                           |                                                               |                            |                                    |         |          |   |
|                                                           |                                                               |                            |                                    |         |          |   |
|                                                           |                                                               |                            |                                    |         |          |   |
|                                                           |                                                               |                            |                                    |         |          |   |
|                                                           |                                                               |                            |                                    |         |          |   |
|                                                           |                                                               |                            |                                    |         |          |   |
|                                                           |                                                               |                            |                                    |         |          |   |
|                                                           |                                                               |                            |                                    |         |          |   |
|                                                           |                                                               |                            |                                    |         |          |   |
|                                                           |                                                               |                            |                                    |         |          |   |
|                                                           |                                                               |                            |                                    |         |          |   |
|                                                           |                                                               |                            |                                    |         |          |   |
|                                                           |                                                               |                            |                                    |         |          |   |
|                                                           | * <b>( )</b>                                                  |                            |                                    | _ ធំពាប | າ) 18:36 |   |

| Paramètres X -                                              | +                                                                                   |         |                                     | - o >                                     |
|-------------------------------------------------------------|-------------------------------------------------------------------------------------|---------|-------------------------------------|-------------------------------------------|
| $\dot{-} \rightarrow \mathbf{C}$ <b>@</b> Edge   edge://set | ettings/content/popups                                                              |         |                                     | 12 fa fa fa fa fa fa fa fa fa fa fa fa fa |
| Paramètres                                                  |                                                                                     |         |                                     |                                           |
| rarametres                                                  | <ul> <li>Autorisations des sites / Fenetres contextuelles et redirection</li> </ul> | 15      |                                     |                                           |
| Q Rechercher dans les paramètres                            |                                                                                     |         |                                     |                                           |
| Profils                                                     | Bioquer (recommande)                                                                | •       |                                     |                                           |
| Confidentialité, recherche et<br>services                   | Blocage                                                                             | Ajouter |                                     |                                           |
| Apparence                                                   | Aurun site n'a été ainuté                                                           |         |                                     |                                           |
| () Au démarrage                                             |                                                                                     |         |                                     |                                           |
| Nouvel onglet                                               | Autoriser                                                                           | Ajouter | Cliquez sur Autorisations des sites |                                           |
| 🖄 Partager, copier et coller                                | Âurun site n'a été ainuté                                                           |         | Chquez bui Mutoributions des bites  |                                           |
| Cookies et autorisations de site                            |                                                                                     |         |                                     |                                           |
| Navigateur par défaut                                       |                                                                                     |         |                                     |                                           |
| ↓ Téléchargements                                           |                                                                                     |         |                                     |                                           |
| & Contrôle parental                                         |                                                                                     |         |                                     |                                           |
| A't Langues                                                 |                                                                                     |         |                                     |                                           |
| Imprimantes                                                 |                                                                                     |         |                                     |                                           |
| Systeme     Systeme     Pétablic los paramètros             |                                                                                     |         |                                     |                                           |
| Téléphone et autres appareils                               |                                                                                     |         |                                     |                                           |
| A propos de Microsoft Edge                                  |                                                                                     |         |                                     |                                           |
| C repropos de microsoft edge                                |                                                                                     |         |                                     |                                           |
|                                                             |                                                                                     |         |                                     |                                           |
|                                                             |                                                                                     |         |                                     |                                           |
|                                                             |                                                                                     |         |                                     |                                           |
|                                                             |                                                                                     |         |                                     |                                           |
|                                                             |                                                                                     |         |                                     |                                           |
|                                                             |                                                                                     |         |                                     |                                           |
|                                                             |                                                                                     |         |                                     |                                           |
|                                                             |                                                                                     |         |                                     |                                           |
|                                                             |                                                                                     |         |                                     |                                           |
|                                                             |                                                                                     |         |                                     |                                           |
|                                                             |                                                                                     |         |                                     |                                           |
|                                                             |                                                                                     |         |                                     |                                           |
|                                                             |                                                                                     |         |                                     |                                           |
|                                                             |                                                                                     |         |                                     |                                           |
|                                                             |                                                                                     |         |                                     |                                           |
|                                                             |                                                                                     |         |                                     |                                           |
|                                                             |                                                                                     |         |                                     |                                           |
|                                                             |                                                                                     |         |                                     |                                           |
|                                                             |                                                                                     |         |                                     |                                           |

# 2 0 時 🧿 🗮 💆 🕈 🚺 🙋 🎽

| 🕑 🕄 Paramètres 🗙 +                                           |                                                                                                    |           |       | -                                    | o ×    |
|--------------------------------------------------------------|----------------------------------------------------------------------------------------------------|-----------|-------|--------------------------------------|--------|
| $\leftarrow$ $\rightarrow$ C <b>@</b> Edge   edge://settings | s/content                                                                                                    |           | tà tì | ÷ @                                  |        |
|                                                              |                                                                                                    |           |       |                                      |        |
| Paramètres                                                   | Cookies et données stockés                                                                                                    |           |       |                                      |        |
| Q Rechercher dans les paramètres                             | Enregistrer les cookies et les données sur votre appareil afin de faciliter la navigation continue entre les sites et les sessi                                                                                                    | ions      |       |                                      |        |
| Profils                                                      | Gérer et supprimer les cookies et les données du site                                                                                                    | >         |       |                                      |        |
| Confidentialité, recherche et<br>services                    |                                                                                                    |           |       |                                      |        |
| Apparence                                                    | Autorisations des sites                                                                                                    |           |       |                                      |        |
| () Au démarrage                                              | Tous les sites                                                                                                    | >         |       |                                      |        |
| Nouvel onglet                                                | Affichez les autorisations des sites que vous avez consultés                                                                                                    |           |       |                                      |        |
| Partager, copier et coller                                   |                                                                                                    |           |       |                                      |        |
| Cookies et autorisations de site                             | Activité récente                                                                                                    |           |       |                                      |        |
| Navigateur par défaut                                        | Les dernières modifications apportées aux autorisations du site                                                                                                    |           |       |                                      |        |
| ↓ Téléchargements                                            | Aucune activité récente, les modifications récentes apportées à l'autorisation du site s'afficheront ici                                                                                                    |           |       |                                      |        |
| Scontrôle parental                                           |                                                                                                    |           |       |                                      |        |
| AT Langues                                                   | Toutes les autorisations                                                                                                    |           |       |                                      |        |
|                                                              | Autorisations applicables à tous les sites                                                                                                    |           |       |                                      |        |
| □ Svstème                                                    | Separate Separate | >         |       |                                      |        |
| Rétablir les paramètres                                      | Demander d'abord                                                                                                    |           |       |                                      |        |
| Téléphone et autres apparails                                | ලි Caméra                                                                                                    | >         |       |                                      |        |
| letephone et autres apparens                                 | Demander d'abord                                                                                                    |           |       |                                      |        |
| A propos de Microsoft Edge                                   | Microphone     Demander d'abord                                                                                                    | >         |       |                                      |        |
|                                                              | (·) Capteurs de mouvement ou de lumière                                                                                                    | >         |       |                                      |        |
|                                                              | Autoriser les sites à utiliser les capteurs de mouvement et de luminosité                                                                                                    |           |       |                                      |        |
|                                                              |                                                                                                    | $\rangle$ |       |                                      |        |
|                                                              | Demander d'abord                                                                                                    |           |       |                                      |        |
|                                                              | JavaScript                                                                                                    | >         |       |                                      |        |
|                                                              | Autorisé                                                                                                    |           |       |                                      |        |
|                                                              | Images                                                                                                    | >         |       |                                      |        |
|                                                              | Afficher tout                                                                                                    |           |       |                                      |        |
|                                                              | Penêtres contextuelles et redirections                                                                                                    | >         |       |                                      |        |
|                                                              | Autorisé                                                                                                    |           |       |                                      |        |
|                                                              | Publicités                                                                                                    |           |       |                                      |        |
|                                                              | Bloqué                                                                                                    |           |       |                                      |        |
|                                                              | ( <sup>5</sup> ) Synchronisation en arrière-plan                                                                                                    | >         |       |                                      |        |
|                                                              | Autoriser les sites fermés récemment à terminer l'envoi et la réception de données                                                                                                    |           |       |                                      |        |
|                                                              | ↓ Téléchargements automatiques                                                                                                    | >         |       |                                      |        |
|                                                              | Me demander lorsqu'un site essaie de télécharger automatiquement plusieurs fichiers                                                                                                    |           |       |                                      |        |
|                                                              |                                                                                                    | >         |       |                                      |        |
|                                                              | Autoriser les sites à demander de devenir les gestionnaires par défaut pour les protocoles                                                                                                    |           |       |                                      |        |
|                                                              | m Périphériques MIDI                                                                                                    | >         |       |                                      |        |
|                                                              | Me demander lorsqu'un site souhaite utiliser les messages exclusits du système pour accèder aux appareils MIDI                                                                                                    |           |       |                                      |        |
|                                                              | Niveaux de zoom                                                                                                    | >         |       | 1                                    | 837    |
|                                                              |                                                                                                    |           | ~ ē t | ⊒ ( <sup>1</sup> <sup>0</sup> ) 07/0 | 4/2021 |